# RCMS管理画面操作マニュアル 承認ワークフローモジュールの設定方法

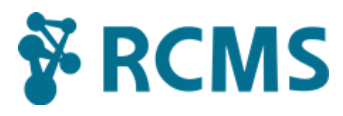

## 承認ワークフローモジュール概要

| 1)承認ワークフローへのアクセス            | <br>2            |
|-----------------------------|------------------|
| 2)承認ワークフローの利用の流れ            | <br>2            |
| 承認ワークフローを作成する               |                  |
| 1)基本設定について                  | <br>3            |
| 2)フロー設定について                 | <br>4 <b>~</b> 5 |
| 承認ワークフローをコンテンツで使用する         |                  |
| 1)コンテンツを承認ワークフローにのせ、申請状態にする | <br>6            |

| 2)承認して、コンテンツを公開する | ••••• 7 |
|-------------------|---------|

## 承認ワークフロー モジュール概要

承認ワークフローを使用することで、コンテンツの作成と公開を分担することが可能になります。 それぞれ担当者が異なる場合や、公開前にコンテンツの内容をチェックしたい際にご利用ください。

承認ワークフローの概要

### 1) 承認ワークフローへのアクセス

承認ワークフローは [メンバー管理] の中にあります。 管理画面左上のロゴ配下から「承認ワークフロー」をクリックしてアクセスします。 グローバルメニューに [メンバー管理] がある場合は、このメニューからもアクセスが可能です。

| 管理画面 💿 サイトを  | <b>友示</b> 🗘 🛟   |                 | 管                      | 理人さん、こんにち        | は![前回ログイン: <mark>11:01</mark> : |
|--------------|-----------------|-----------------|------------------------|------------------|---------------------------------|
| RCMS ▼ 💴     | コンテンツ更新 コミュニケーシ | <b>יョン デザイン</b> | サイト基本設定                | メンバー管理           | ファイルマネージャ                       |
| 最近使ったものを表示する | メンバー            |                 | 1                      |                  |                                 |
| コンテンツ更新      | グループ            | ださい             | 無料版 _78.34             | 4 MB / 1GB       |                                 |
| コミュニケーション    | ログイン履歴          | グローバル           | メニューにメン                | ンバー管理カ<br>こアクセスロ | がある場合は、<br>□「能です。               |
| デザイン         | 登録・招待設定         | 60000           |                        |                  | 110 6 20                        |
| サイト基本設定      | 一時更新権限          |                 | 最近の更新コンテン              | ソツ               |                                 |
| メンパー管理       | 承認ワークフロー        |                 |                        |                  | ▶ 更新履歴一覧                        |
|              | レ・ハスワート変更       |                 | 更新日                    | 更新者              | アクシ                             |
| 契約情報         |                 | ▶編集する           | 2015/08/07(金)<br>17:51 | 管理人              | カレンダー[ページ構]                     |

- 2) 承認ワークフローの利用の流れ
  - 1. [承認ワークフロー] でフローを追加する …… 3ページ
    - ワークフローを作成します。
      - ・[基本設定] を入力する …… 3~4ページ
      - [フロー設定] を設定する …… 5ページ
  - 2. コンテンツにワークフローを設定する …… 6ページ コンテンツをワークフローに乗せて、申請状態にします。
  - 3. 申請中のコンテンツを承認する …… 7ページ 申請中のコンテンツを、承認者が承認します。 承認されると、コンテンツが公開されます。

# 承認ワークフローを作成する

ワークフローを使えるようにするには、「基本設定」「フロー設定」の両方を設定する必要があります。

## 1)基本設定について

「フロー追加」ボタンをクリックして、フローを作成し、まずは「基本設定」を設定します。

| RCMS -         | 記事        | コンテンツ更新    | コミュニケーション | デザイン | サイト基本設定 | メンバー管理       | ファイルマネージャ    | 4      | 4 |
|----------------|-----------|------------|-----------|------|---------|--------------|--------------|--------|---|
| メンバー管理 >> 承認ワー | クフロー >> オ | 秋認ワークフロー一覧 |           |      |         |              |              |        | ¥ |
| ●●● 承認ワーク      | フロー一覧     |            |           | -    |         |              |              | キフロー追加 | 7 |
| 0 0            | -         |            |           |      |         | ala Billiota | an en atorio | l-     |   |
|                |           |            |           |      |         |              |              |        |   |

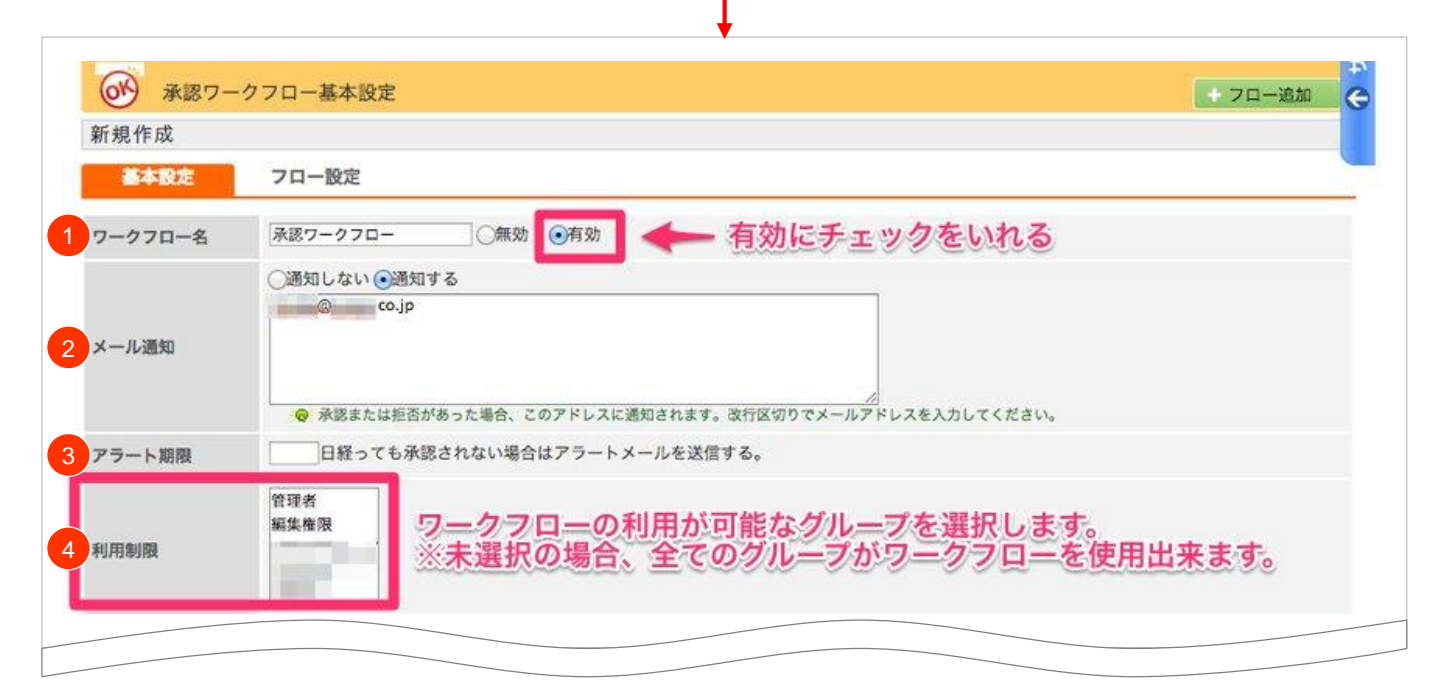

| No | 項目名     | 入力方法/機能説明                                                                                                    |
|----|---------|----------------------------------------------------------------------------------------------------|
| 1  | ワークフロー名 | ワークフローの名称を設定します。<br>このワークフローを使用するときは、必ず <b>[有効</b> ]のボタンをチェックします。<br>有効でないワークフローは、使用することができません。                                                    |
| 2  | メール通知   | コンテンツが承認、または拒否された場合、その結果をメールで通知するかし<br>ないかを選択します。<br>メールは欄に入力されたメールアドレスへ送信されます。<br>通知先が複数ある場合は、改行区切りでメールアドレスを入力してください。                             |
| 3  | アラート期限  | 日数を入れると、その日数を超えても承認・拒否されなかった場合に、アラート<br>メールが送信されます。                                                                                                |
| 4  | 利用制限    | ワークフローを利用するグループと、利用しないグループを設定できます。<br>グループを選択すると、そのグループのみがワークフローを利用できるように<br>なります。<br>未選択の場合は、全てのグループでワークフローを利用できます。<br>グループモジュールの「権限設定」とは異なる機能です。 |

| 1                          | コンテンツ(トビックス :) 削除 ・複数のコンテンツを選択したい場合は、                                  |
|----------------------------|------------------------------------------------------------------------|
| 2                          | コンテンツ(メールマガジン ・) 削除 [ヨシテシツ追加]をクリックして増やします。                             |
|                            | עעקעב                                                                  |
| メール                        | 設定                                                                     |
| 件名                         | 承認依填                                                                   |
|                            | (Sapply_datelpg_dateformat)                                            |
|                            | <ul> <li>申請者</li> </ul>                                                |
|                            | {Sapply_member_nm}                                                     |
| 本文                         | •U>2                                                                   |
|                            | {Slink}                                                                |
|                            | • 更新コメント                                                               |
|                            | {Scomment}                                                             |
| <mark>の</mark> {S<br>サイト名: | \$smarty.const.SITE_TITLE)<br>を意味する文字列です。メール本文上にサイト名を載せる場合、文中に設定して下さい。 |
| <del>0</del> {\$           | Sapply_date/pg_dateformat}                                             |
| 申請日を:                      | 意味する文字列です。メール本文上に申請日を載せる場合、文中に設定して下さい。                                 |
| ◎ [\$<br>申請者名·             | Sapply_member_nm]<br>を意味する文字列です。メール本文上に申請者名を載せる場合、文中に設定して下さい。          |
| <del>(</del> )             | Slink)                                                                 |
| 中前了—                       | アハジロRLを意味するスチガにす。スール本文上に申請アーダハジURLを敷せる場合、文中に設定して下さい。                   |
| ● (5)<br>更新コメ              | pconnmenty<br>ントを意味する文字列です。メール本文上に更新コメントを載せる場合、文中に設定して下さい。             |
|                            |                                                                        |
| Aufe .                     | int a                                                                  |

## <ポイント>1つの記事グループに複数のワークフローを使用する場合は……

通常運用するワークフロー を最初に設定します。

コンテンツの編集画面では、最初に登録されたワークフローがデフォルトで表示されるようになっています。

(例)通常運用フローが2段階承認で、臨時用に1段階の承認フローを作成する場合 =>通常運用フローを最初に設定したあとに、臨時用のフローを設定する

| No | 項目名       | 入力方法/機能説明                                                                                                    |
|----|-----------|----------------------------------------------------------------------------------------------------|
| 5  | 承認対象コンテンツ | 承認ワークフローを使用するコンテンツを選択します。<br>コンテンツを追加したいときは、右下の[コンテンツ追加]ボタンをクリックします。<br>※承認対象となるのは「コンテンツ」のみです。記事モジュールの場合、コン<br>テンツは記事のみとなり、カテゴリなどモジュール設定部分は対象外となります。<br>※カテゴリでも申請を挟みたい場合は、グループモジュールの「権限設定」を<br>ご利用ください。 |
| 6  | メール設定     | 承認者へ送信される、承認依頼メールの内容を設定します。                                                                                                    |
| 7  | 件名        | 承認依頼メールのタイトル。分かりやすい件名をつけます。                                                                                                    |
| 8  | 本文        | 承認依頼メールの本文。                                                                                                    |

「フロー設定」では、コンテンツ公開を許可する承認者や、承認の順番を設定します。

|             |          |        | 公開        |       | ▲▼ をクリ | ックすると、      |
|-------------|----------|--------|-----------|-------|--------|-------------|
|             |          |        | <b></b>   |       | シルーノの  | 員會(承認順られます。 |
| 承認グループ名     | 承認グループ2  |        | このグループを削除 |       |        |             |
| 承認者設定       |          |        |           | メール通知 | 削除     |             |
| ○グループ ⊙メンバー |          | Campan | *         | ☑通知する | 例除     |             |
| ○グループ ⊙メンバー |          |        | •         | ☑通知する | - MRR  | A 🔻         |
| 承認グループ名     | 承認グループ 1 |        | このグループを削除 |       |        |             |
| 承認者設定       |          |        |           | メール通知 | 削除     |             |
|             |          | 管理者    | +         | ☑通知する | 削除     |             |
| ●グループ ○メンバー |          |        |           |       | 承認者這   | 101         |
| ●グループ ○メンバー |          |        |           |       |        |             |
| ●グループ ○メンバー |          |        | ●         |       |        | 赤辺孝がループ流信   |

| No | 項目名     | 入力方法/機能説明                                                                                  |
|----|---------|--------------------------------------------------------------------------------------------|
| 1  | 承認グループ名 | 承認グループの名前を設定します。<br>承認グループを複数作成したいときは、右下の <b>[承認者グループ追加]</b> をクリッ<br>クします。                 |
| 2  | 承認者設定   | 承認者を設定します。<br>・グループ… グループ単位で設定する<br>・メンバー… 個人単位で設定する<br>グループ、またはメンバー毎に、メール通知のあり・なしを設定可能です。 |

# 承認ワークフローをコンテンツで使用する

作成したワークフローをコンテンツに設定することで、申請や承認ができるようになります。

#### 1)コンテンツを承認ワークフローにのせ、申請状態にする

承認ワークフローの基本設定にある「承認対象コンテンツ」で設定されたコンテンツは、編集ページに 「ワークフロー設定」欄が表示されます。

ワークフロー名を選択して、コンテンツを追加、または更新します。

| <ul> <li>④ 公開・非公開の設定を行ってください。</li> <li>④ すぐに公開する</li> <li>○非公開、下書きにする</li> <li>○公開日指定</li> <li>開始日付 時刻 ; ※ 終了日付 時刻 ; ※ 例 2012/04/21</li> </ul> |                                                                       |
|----------------------------------------------------------------------------------------------------|-----------------------------------------------------------------------|
| ワークフロー設定                                                                                                    |                                                                       |
| ワークフロー名                                                                                                    | ワークフローテスト ワークフローを選択します                                                |
| 承認の反映日時                                                                                                    | 日付 ÷<br>・<br>・<br>・<br>・<br>・<br>・<br>・<br>・<br>・<br>・<br>・<br>・<br>・ |
| + 追加する                                                                                                    | ● プレビューを確認する                                                          |
| <u>リークフロ</u> -                                                                                                    | =を設定して[追加する]と、                                                        |

| No | 項目名     | 入力方法/機能説明                                                                 |
|----|---------|---------------------------------------------------------------------------|
| 1  | ワークフロー名 | ワークフローの名称を設定します。<br>管理者権限でログインしているときは、「選択なし」がデフォルトになります。                  |
| 2  | 承認の反映日時 | 承認されたコンテンツの公開日時を指定できます。<br>この機能は、記事モジュールとECモジュールでのみ使用できます。<br>(2015年8月現在) |

申請状態のコンテンツを公開します。

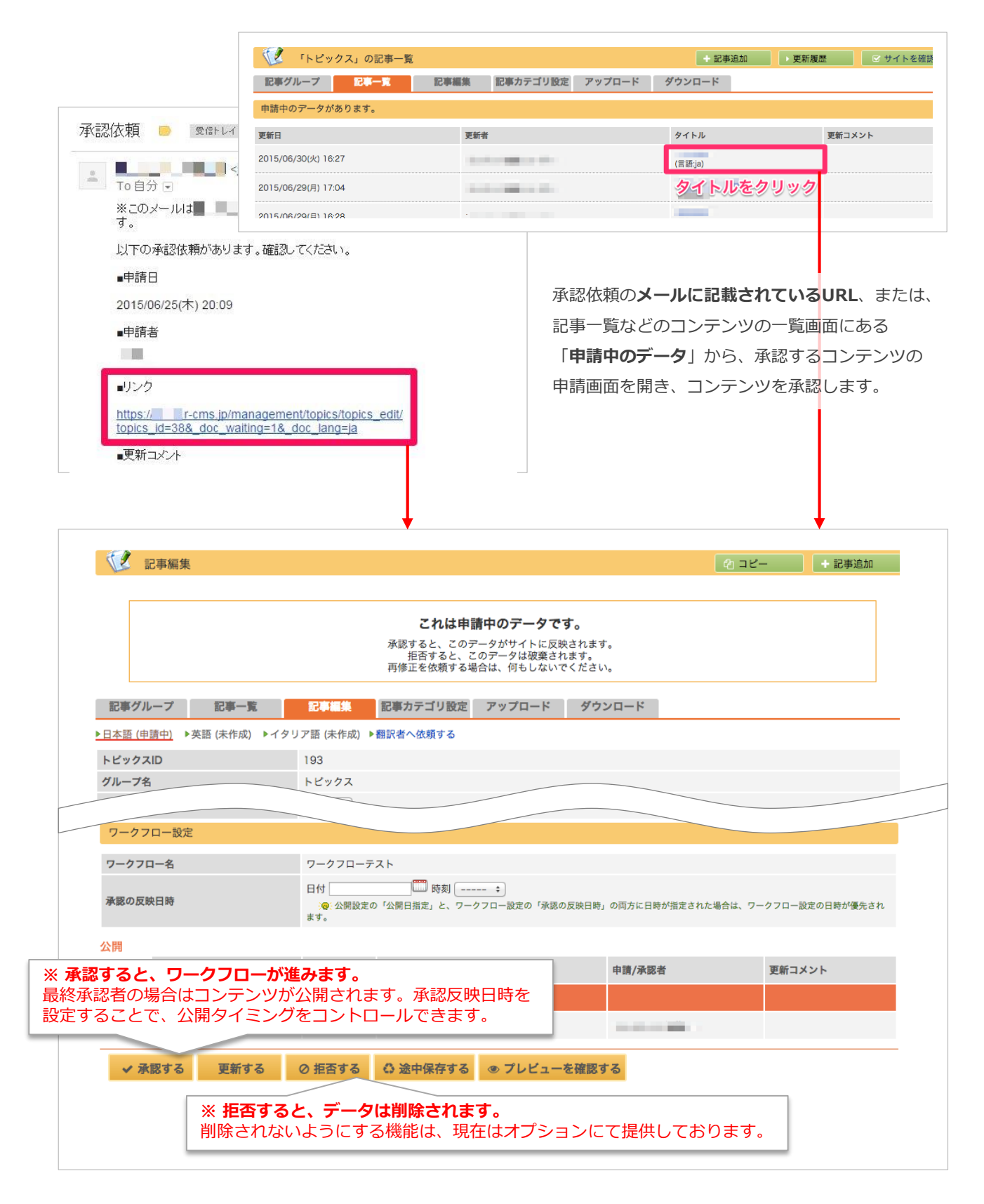